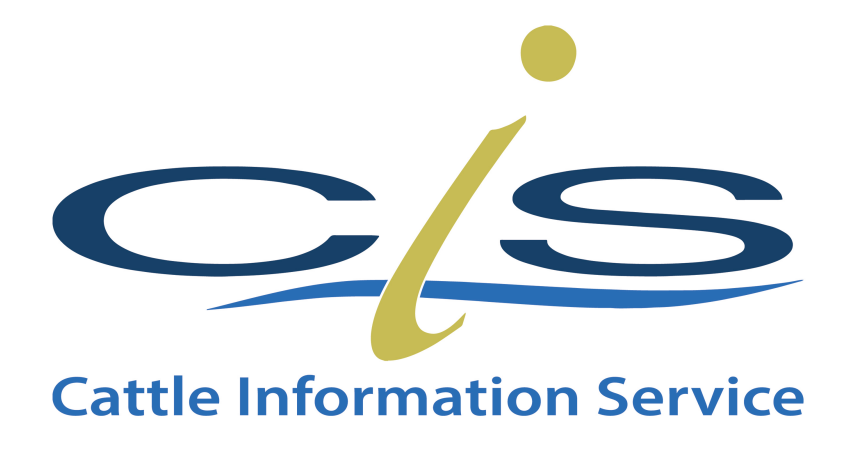

# Allowing Popups on Windows Computers and Android Tablets & Phones

Note: This document covers popups on:

- Windows Computers Chrome Web Browser Or Internet Explorer
- Android based Phones and Tablets

Popups by default are blocked on most internet browsers because of potential spam and nuisance websites. However, at times you will require popups to operate.

There are two options for controlling Popups on your computer not matter what browser you use. The first is to allow all popups from all websites and the second is to allow popups from only certain sites.

#### Disclaimer: WE RECOMMEND ONLY ALLOWING POPUPS FROM SPECIFC SITES

The following document will demonstrate pop control across a range of devices.

### **Contents Page**

| Windows Desktop Computer Web Browsers                             | 3 |
|-------------------------------------------------------------------|---|
| Allow Pops to all Websites using Chrome Browser on a PC           | 3 |
| Allow Pops to only Specific Websites using Chrome Browser on a PC | 3 |
| Pop ups in Internet Explorer                                      | 5 |
| Pop ups in Microsoft Edge                                         | 6 |
| Pop ups in Chrome on an Android Device                            | 7 |

## Windows Desktop Computer Web Browsers

#### Allow Pops to all Websites using Chrome Browser on a PC

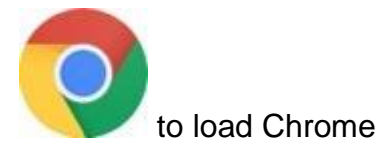

Click the Chromo logo

- 1. At the top right click the three **vertical dots** e.g
- 2. Scroll to settings
- 3. Scroll right to the bottom and select Advanced Settings
- 4. The select Content Settings
- 5. Click the 9<sup>th</sup> one down called **Popups and redirects**

Click the button to change it from blocked (in grey) to allowed (in blue) as shown below.

| Blocked (recommended) |  |
|-----------------------|--|
|                       |  |
| Allowed               |  |
|                       |  |

# Allow Pops to only Specific Websites using Chrome Browser on a PC

Follow the instructions from the previous page, but this time do not click the Blocked or Unblocked. Instead click the "add" button to the right of the allow to enter the website address to allow a specific site popups to work. Pop-ups and redirects

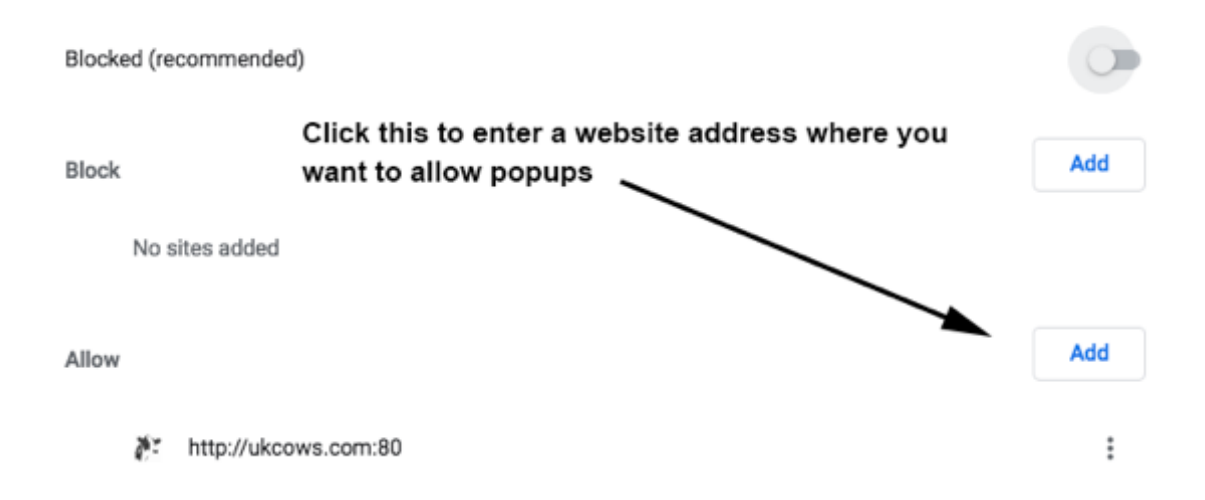

#### Pop ups in Internet Explorer

1. Load the Internet Explorer from the Icon

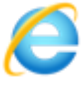

2. Click the cog like icon on the top right hand corner of the screen as shown below and select Internet options.

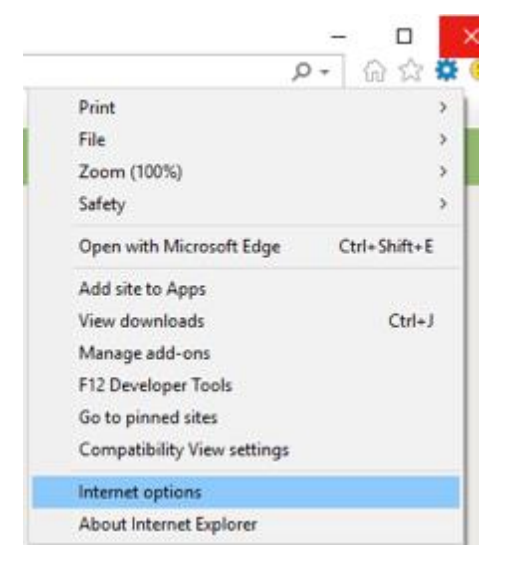

- 3. Select the privacy tab
- 4. Choose Pop-up Blocker
- 5. Then add the website name to the list

| Internet Options ? ×                                                                                                    | Pop-up Blocker Settings ×                                                                                                    |
|----------------------------------------------------------------------------------------------------|----------------------------------------------------------------------------------------------------|
| General Security Privacy Content Connections Programs Advanced Settings Sites Advanced Location Never allow websites to request your physical location Clear Sites | Exceptions Pop-ups are currently blocked. You can allow pop-ups from specific websites by adding the site to the list below. Address of website to allow: www.holstein-uk.org Add Allowed sites: |
| Pop-up Blocker                                                                                                    | Remove all                                                                                                    |
|                                                                                                    | Notifications and blocking level:<br>Play a sound when a pop-up is blocked.<br>Show Notification bar when a pop-up is blocked.<br>Blocking level:<br>Medium: Block most automatic pop-ups        |
| OK Canal Arch                                                                                                    | Learn more about Pop-up Blocker Close                                                                                                    |

#### Pop ups in Microsoft Edge

Edge has **no** per-website control over blocking pop-up windows. Pop-ups are either blocked, or they are not.

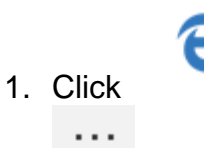

and then select the three dots in the top right hand corner.

- 2. Then click Settings
- 3. Click Privacy and Security
- 4. Scroll to Blocks Pop-Ups

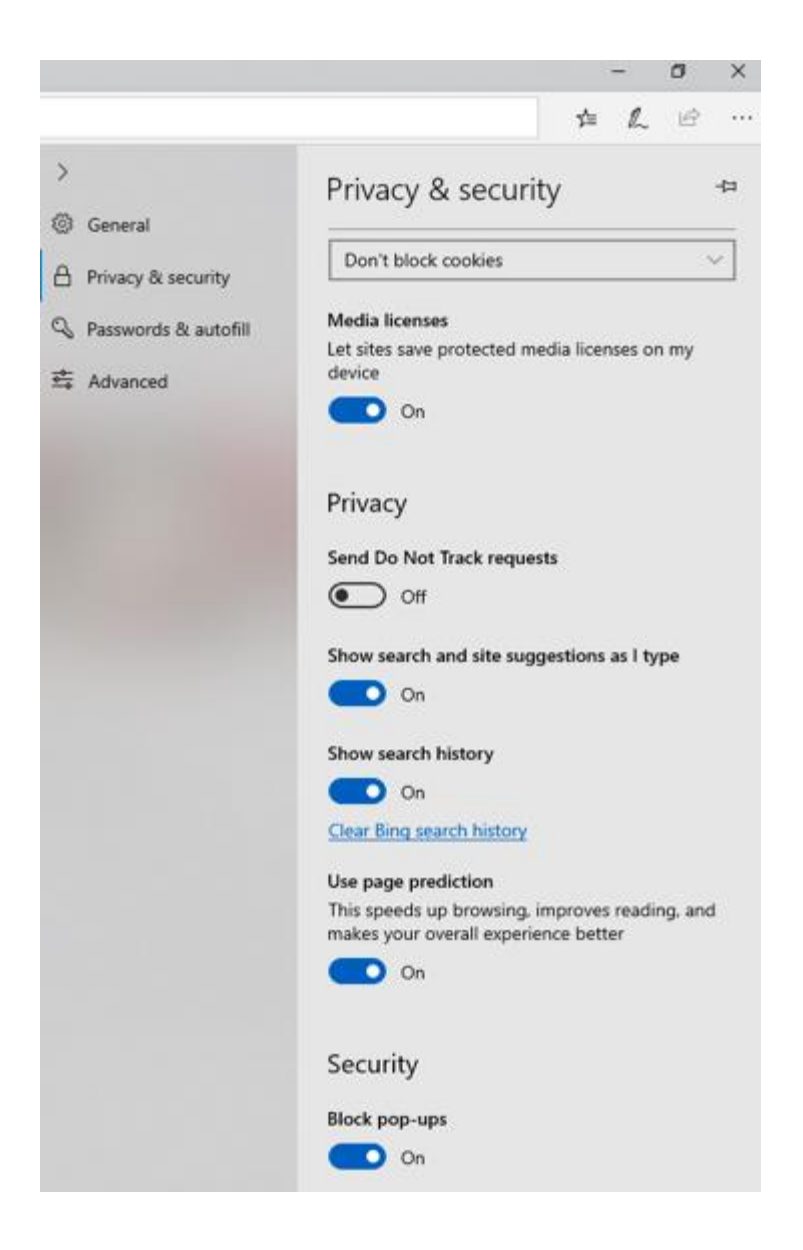

#### Pop ups in Chrome on an Android Device

Chrome on Android has no per-website control over blocking pop-up windows. Popups are either blocked, or they are not.

1. Tap Chrome to load the browser

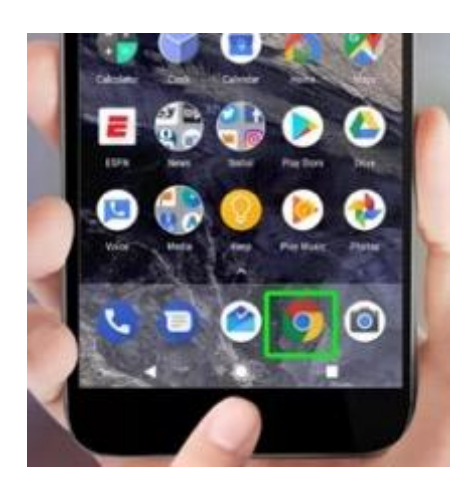

- 2. **Tap More** (the three vertical dots) at the top-right of the screen.
- 3. Select Settings
- 4. Scroll down to Site settings.
- 5. Touch Pop-Ups to get to the slider that turns off pop-ups

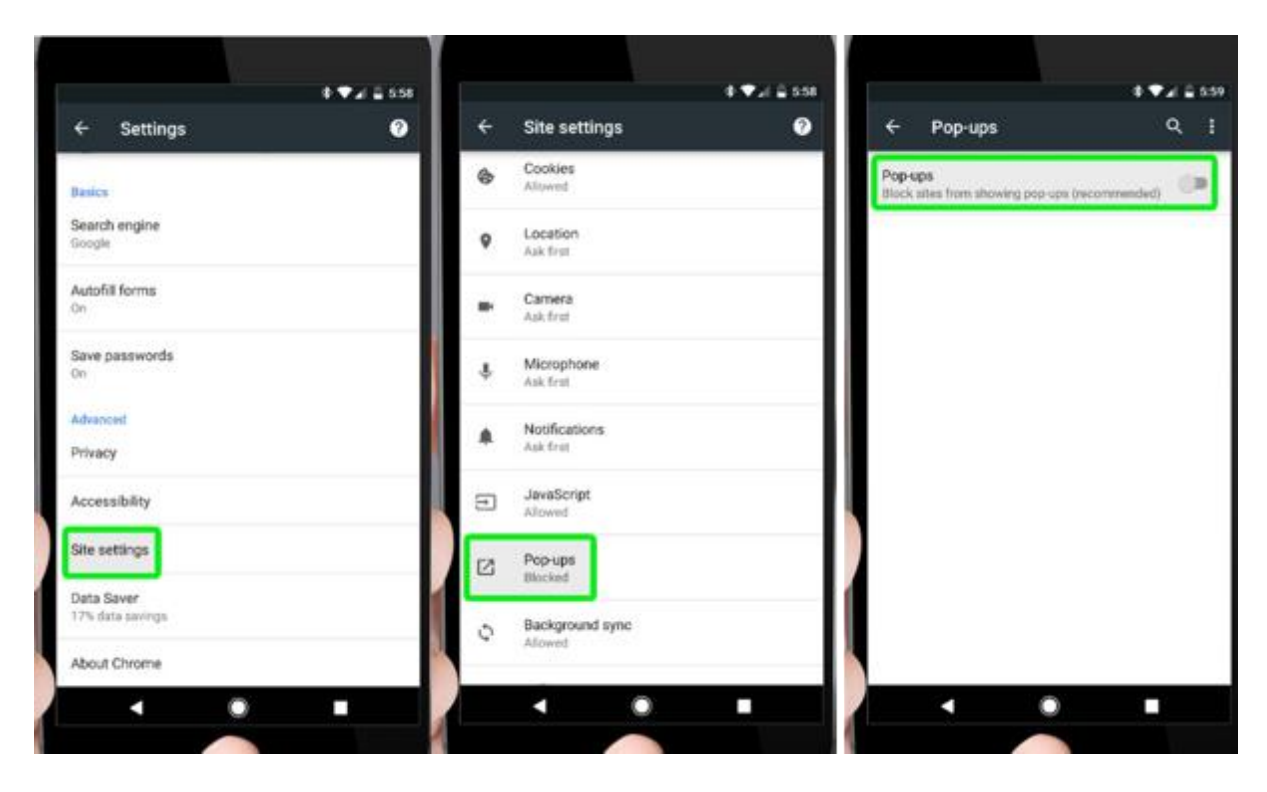